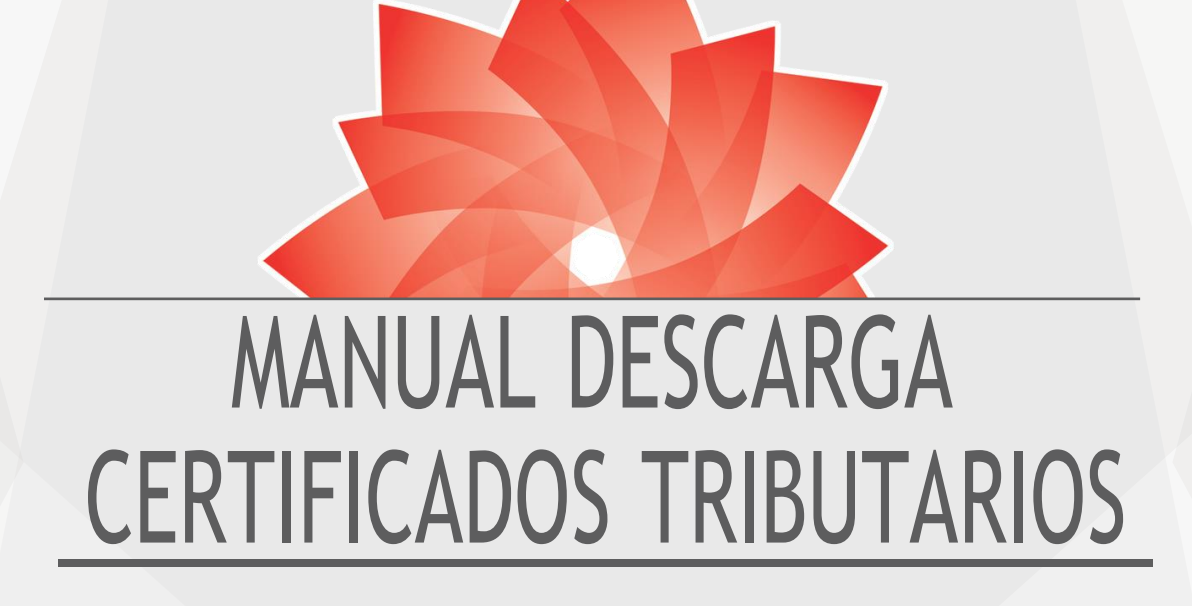

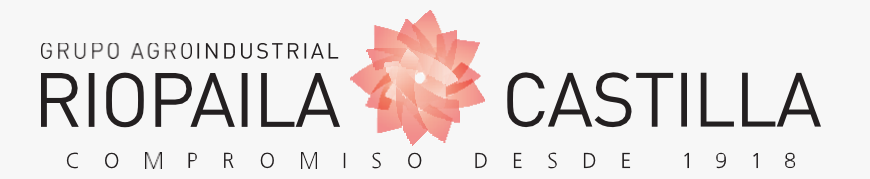

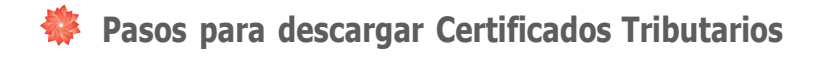

### Paso 1: Ingresar a www.riopaila-castilla.com

#### Paso 2: En Acceso a terceros > Proveedores (dar clic):

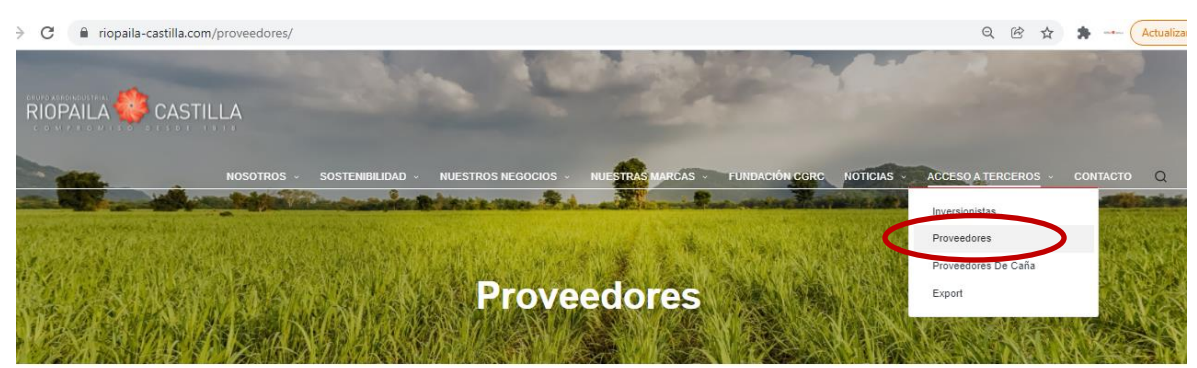

1. CÓMO SER PROVEEDOR "QUIERO SER PROVEEDOR"

| Re<br>pa | quisitos básicos<br>ra vinculación como proveedores               | Persona Jurídica | Persona Natural |  |
|----------|-------------------------------------------------------------------|------------------|-----------------|--|
|          | RUT                                                               | ۲                | ۲               |  |
|          | Certificado Cámara y Comercio (vigencia 3 meses)                  | ۲                |                 |  |
|          | Fotocopia del documento de identificación del Representante Legal | ۲                | ۲               |  |

**Paso 3:** Punto 2. Ingreso portal de proveedores, dar clic sobre el botón gris https://proveedores.riopaila-castilla.com/Account/Login

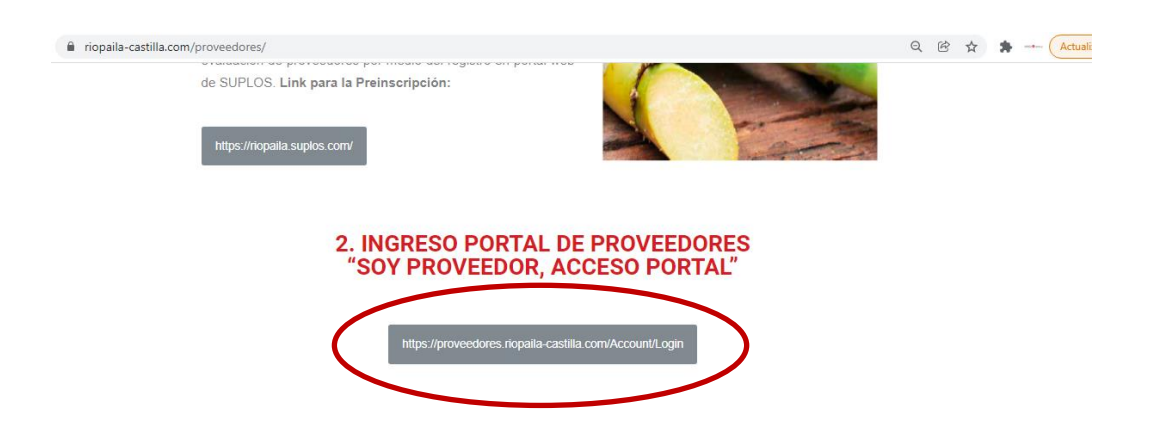

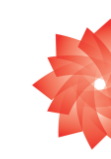

Paso 4: Usuario: Digitar el NIT sin el dígito verificador, sin puntos ni comas y seguidamente digitar la clave proporcionada. Clave: Los cuatro últimos dígitos del NIT sin el dígito verificador.

|                                                                                                    |                   | Ir a sitio web www.riopalla-castilla.cor                      |
|----------------------------------------------------------------------------------------------------|-------------------|---------------------------------------------------------------|
|                                                                                                    | Portal Riopa      | aila Castilla S.A.                                            |
| Usuario<br>Contraseña<br>Ingenear                                                                                                    |                   | Riopaila Castilla S.A<br>Compromiso desde 1918                |
| Recuperar Contraseñ<br>Copyright Riopalia Castilla S.A. 2013<br>Santiago de Cali - Colombia<br>PBX: (57+2) 883 60 18<br>Planta Riopalia: (57+2) 392 06 06<br>Planta Castilla: (57+2) 392 03 00 | E E E G 🐠 🛞 S 🖲 🤗 | Call Center 018000 941 941<br>Política y tratamiento de datos |

## Paso 5: Informes Comerciales (dar clic):

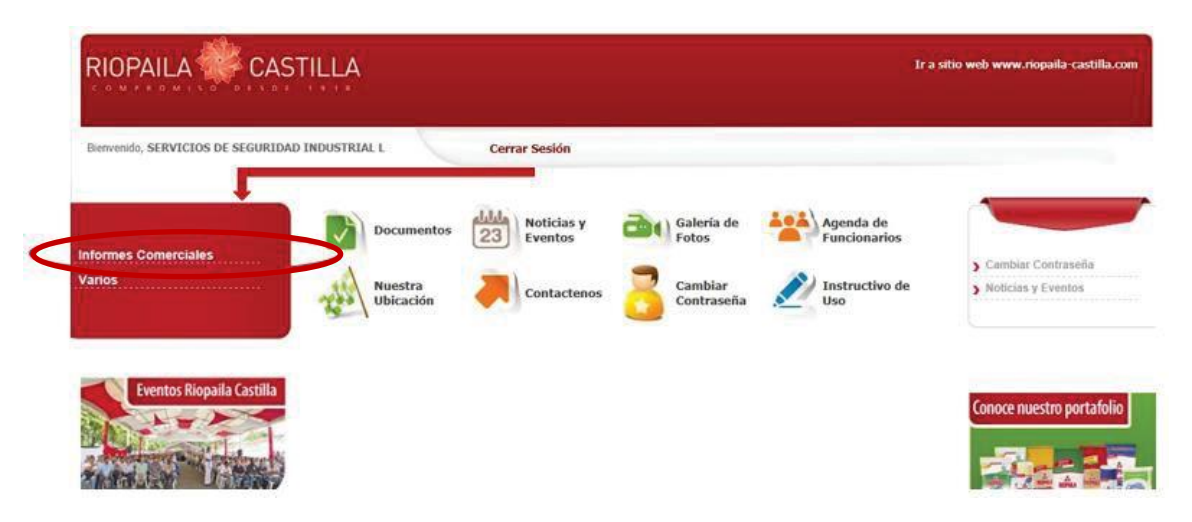

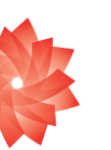

# Paso 6: Certificados CIO (dar clic):

| Bienvenido, SERVICIOS DE SEGUI                                                                                                    | RIDAD INDUSTRIAL L |                 | Cerrar Sesión         |                                              |                           |                                                                 |
|----------------------------------------------------------------------------------------------------|--------------------|-----------------|-----------------------|----------------------------------------------|---------------------------|-----------------------------------------------------------------|
| Informes Comerciales<br>Cuertas por Pagar<br>Cuertas por Cobrar<br>Pagos Recibidos<br>Pagos Efectuados<br>Estado de Cuerta<br>Provisionados de Douera | Doc<br>Doc<br>Ubi  | estra<br>cación | Noticias y<br>Eventos | Galería de<br>Fotos<br>Cambiar<br>Contraseña | Agenda de<br>Funcionarios | <ul> <li>Cambiar Contrase</li> <li>Noticias y Evento</li> </ul> |
| Certificados CIO                                                                                                    |                    |                 |                       |                                              |                           | Conoce nuestro po                                               |

Paso 7: Le trae los certificados que posee por año. Dar clicien Detalle al certificado que quiere imprimir o guardar en su PC.

| Servenido, SERVICIOS DE SEGU | IRIDAD INDUSTRIAL L  |                   | Cerrar Sesión                                      |            |              |   |  |
|------------------------------|----------------------|-------------------|----------------------------------------------------|------------|--------------|---|--|
|                              | CERTIICADOS          | 10                |                                                    |            |              |   |  |
|                              | Consulta por Año:    | 2013 -            |                                                    |            |              |   |  |
| formes Comerciales           |                      | Contraction Name  |                                                    |            |              |   |  |
| Cuentas por Padar            | certificadosClo      | certificadosC10 0 |                                                    |            |              |   |  |
| Cuentas por Cobrar           | Fecha<br>Liquidación | Beneficiario      | Tipo Liquidación                                   | Liquidacio | Detalle      |   |  |
| lagos Recibidos              | 2013/12/31           | 890324168         | Certificado de Renta RIOPAILA-CASTILLA             | \$3009     | 0            |   |  |
| agos Efectuados              | 2013/12/31           | 890324368         | Certificado de Reteiva Bimestral RIOPAILA-CASTILLA | 53017      | 0            |   |  |
| stado de Cuenta              | 2013/10/31           | 890324168         | Certificado de Reteiva Bimestral RIOPAILA-CASTILLA | \$3017     | 0            |   |  |
| rogramación de Pagos         | 2013/09/30           | 890324168         | Certificado del CREE                               | 53055      | 2            |   |  |
| ertificades CIO              | 2013/08/31           | 890324168         | Certificado de Reteiva Bimestral RIOPAILA-CASTILLA | 53017      | 0            |   |  |
| atos Maestros                | 2013/06/30           | 890324168         | Certificado de Reteiva Bimestral RIOPAILA-CASTILLA | 53017      | 0            |   |  |
| 105                          | 2013/04/30           | 890324168         | Certificado de Reteiva Bimestral RIOPAILA-CASTILLA | 53017      | 21           |   |  |
|                              | 2013/02/28           | 890324168         | Certificado de Reteiva Bimestral RIOPAILA-CASTILLA | \$3017     | 2            |   |  |
|                              |                      |                   | Página 1 de 1                                      | Mostrand   | o 1 - S de S | 1 |  |

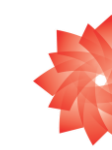

| ienvenido, SERVICIOS DE SEGUR | IDAD INDUSTRIAL L | C            | Cerrar Sesión                                      | -        |              |  |
|-------------------------------|-------------------|--------------|----------------------------------------------------|----------|--------------|--|
|                               | CERTIICADOS C     | 10           |                                                    |          |              |  |
| ormes Comerciales             | Consulta por Año: | 2013 💌       |                                                    |          |              |  |
| Cuentas por Pagar             | certificadosCIO   | •            |                                                    |          |              |  |
| Cuentas por Cobrar            | Fecha             | Beneficiario | Tipo Liquidación                                   | Numero   | Detalle      |  |
| Pagos Recibidos               | 2013/12/31        | 890324168    | Certificado de Renta RIOPAILA-CASTILLA             | 53009    | 0            |  |
| Pagos Efectuados              | 2013/12/31        | 890324168    | Certificado de Reteiva Bimestral RIOPAILA-CASTILLA | 53017    | 0            |  |
| istado de Quenta              | 2013/10/31        | 890324168    | Certificado de Reteiva Bimestral RIOPAILA-CASTILLA | 53017    | 0            |  |
| Programacion de Pagos         | 2013/09/30        | 890324168    | Certificado del CREE                               | 53055    | 0            |  |
| ertificados CIO               | 2013/08/31        | 890324168    | Certificado de Reteiva Bimestral RIOPAILA-CASTILLA | 53017    | 9            |  |
| Datos Maestros                | 2013/06/30        | 890324168    | Certificado de Reteiva Bimestral RIOPAILA-CASTILLA | 53017    | 0            |  |
| rios                          | 2013/04/30        | 890324168    | Certificado de Reteiva Bimestral RIOPAILA-CASTILLA | 53017    | Q            |  |
|                               | 2013/02/28        | 890324168    | Certificado de Reteiva Bimestral RIOPAILA-CASTILLA | 53017    | 9            |  |
|                               |                   |              | Página 1 de 1                                      | Mostrand | o 1 - 8 de 5 |  |

Paso 8: Cuando termine, no olvide dar clic en Cerror Sesión.

Cordialmente, Departamento de Impuestos

#### RIOPAILA CASTILLA S.A.

Laura.galeano@riopaila-castilla.com

imptocas@riopaila-castilla.com

valentina.marin@riopaila-castilla.com

maura.arce@riopaila-catilla.com

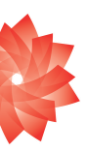

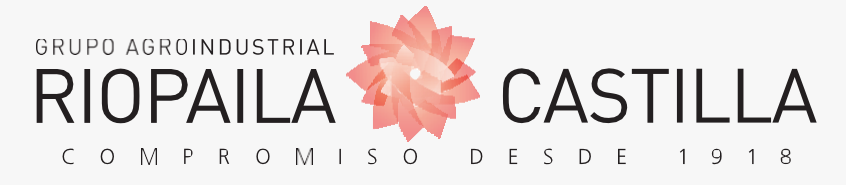

www.riopaila-castilla.com